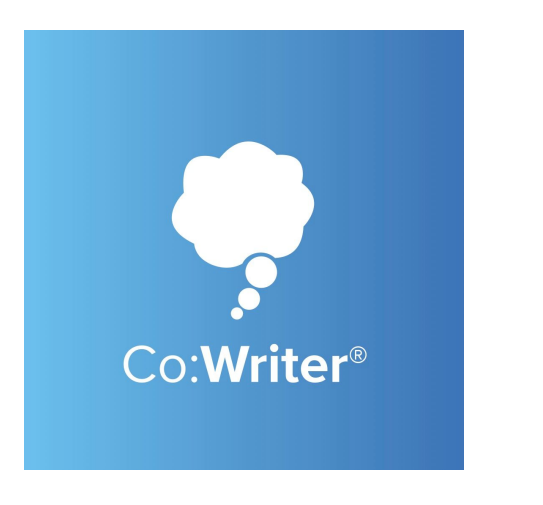

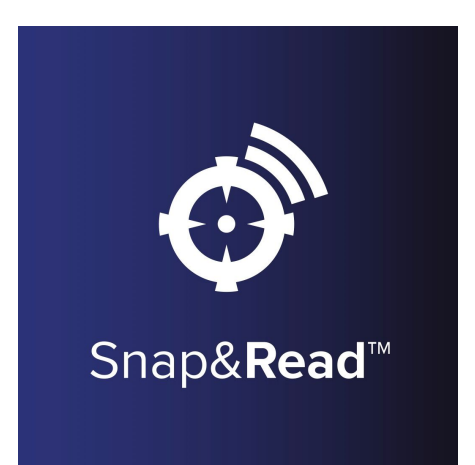

# **Test Mode**

- 1. Sign in to cowriter.com and/or snapandread.com
- 2. Click Manage Students

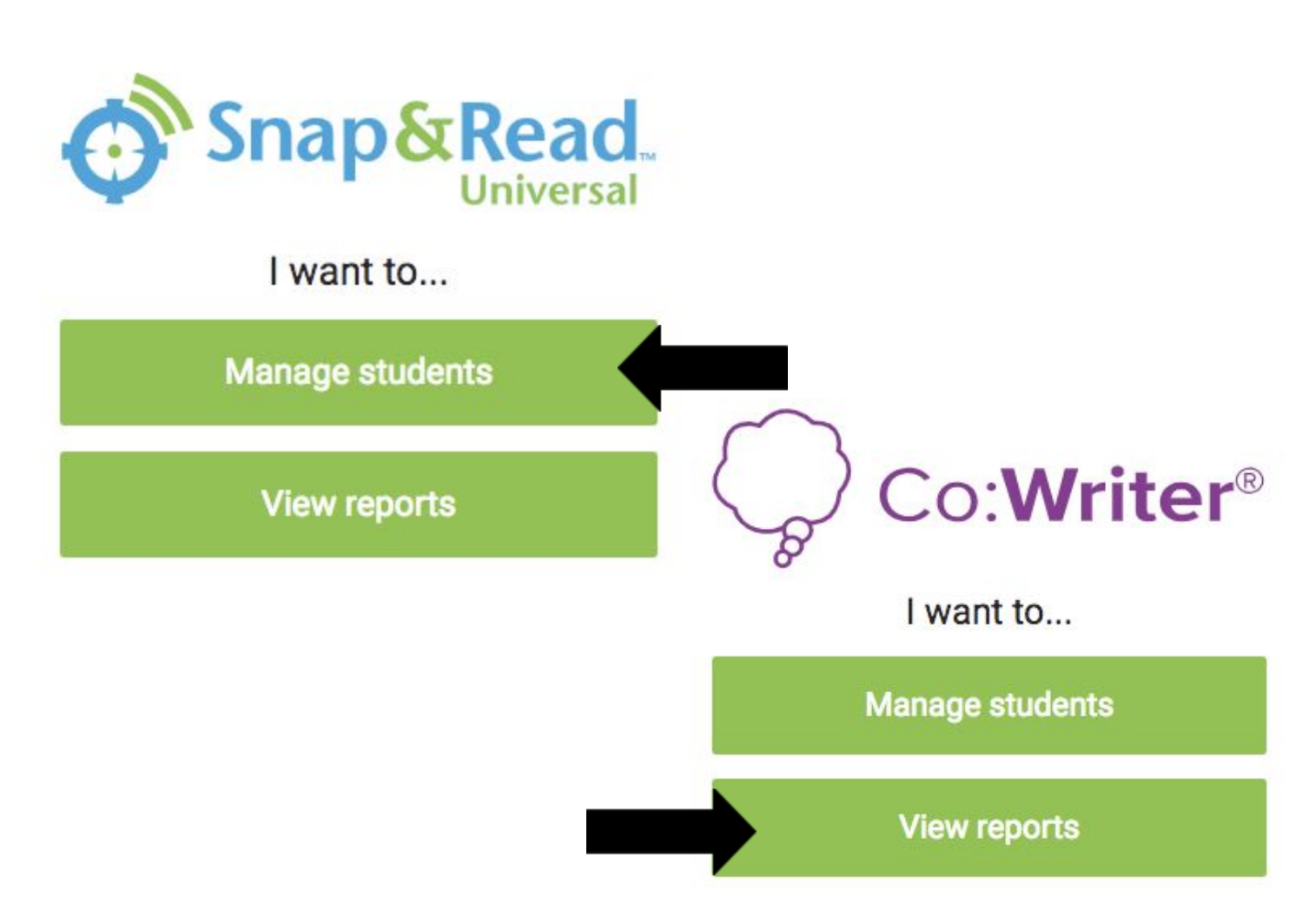

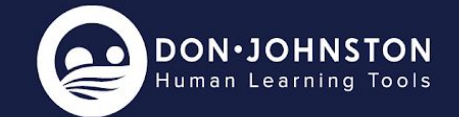

## 3. Click the Lock icon to the right of the student name

#### Q Search

| beth kalish        | teamdonbkalish@gmail.com | G 👌 🛆 🛈 |
|--------------------|--------------------------|---------|
| Chrissy Alexander  | teamdonca1@gmail.com     | G 🔂 🛆 🛈 |
| Colleen Sandquist  | teamdoncs@gmail.com      | G 👌 🛆 🛈 |
| Dave Butler        | teamdondb@gmail.com      | G 👌 🛆 🛈 |
| Dustin Vanderploeg | teamdondv@gmail.com      | G 👌 🛆 🛈 |
| Kati Mcilroy       | teamdonkm@gmail.com      | G 🔂 🛆 🛈 |

### OR

Next to All Students OR the Google Classroom to turn Test Mode on for All Students. (this option is only available if a Google Classroom has been imported)

| Q S | Search                                                  |       |
|-----|---------------------------------------------------------|-------|
|     | Groups<br>All Students<br>50 students                   | ß     |
|     | Google Classrooms<br>Ms. Johnson Period 3<br>7 students | C 🔂 🗊 |

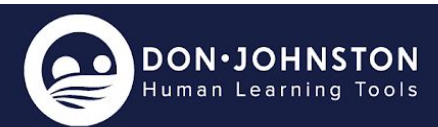

4. Choose one of the three test consortium depending on your state requirements..

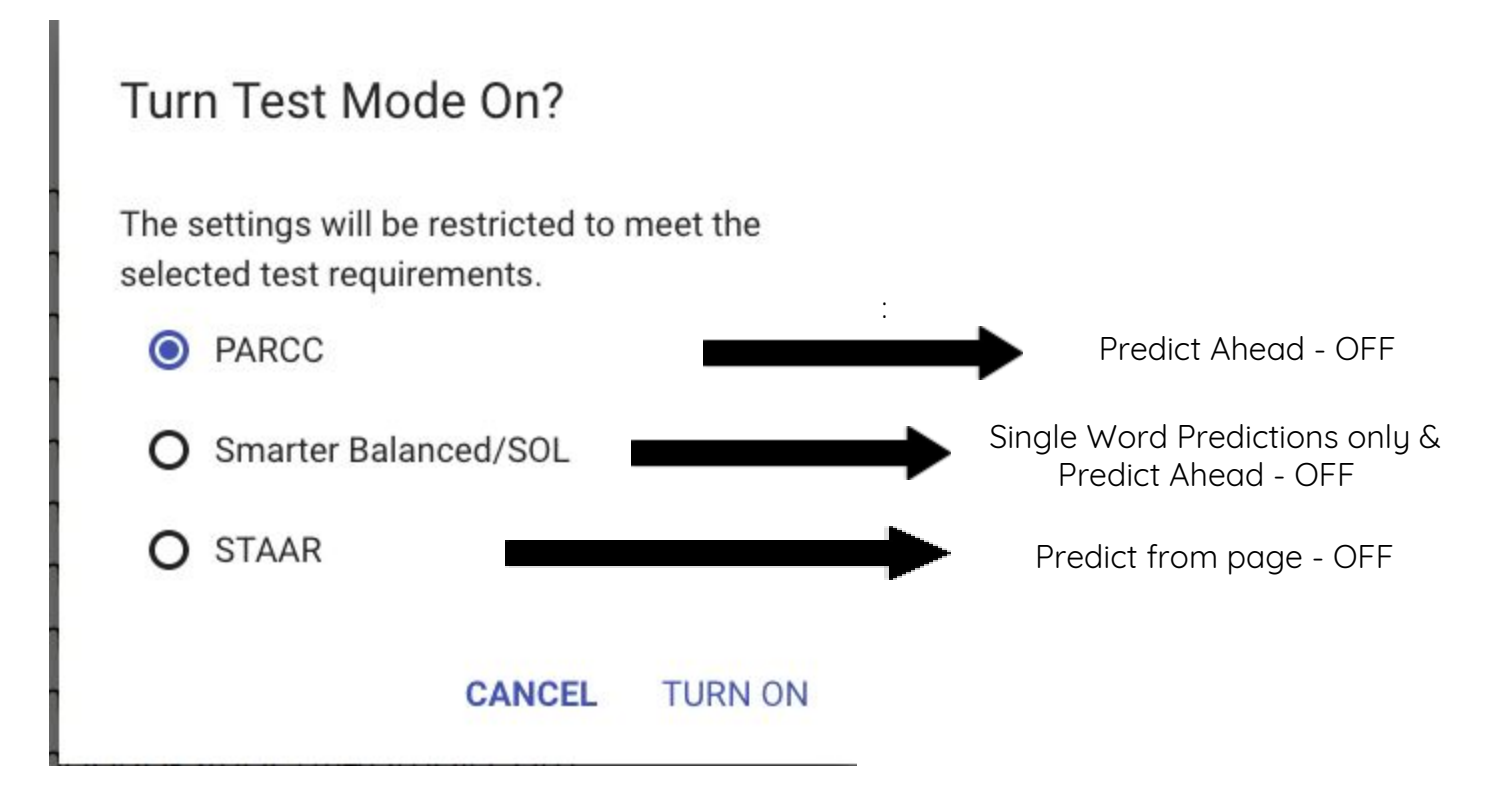

## 5. Click Turn On

6. After testing is complete go back to the students settings and Click on the lock icon to turn Test Mode OFF

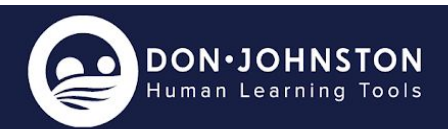